ScanPad101(Android5.1.1)ストレージ不足対応手順

1・Android バージョンの確認。

設定をタップ

| Google | G x                   | @<br>4-14        | ScanPad101 |
|--------|-----------------------|------------------|------------|
|        |                       |                  |            |
|        | <ul> <li>▼</li> </ul> | <b>&gt;</b><br>• |            |

タブレット情報をタップ

| 2   | アカウント       | • | 言語と入力   |
|-----|-------------|---|---------|
| 0   | バックアップとリセット |   |         |
| システ | -́А         |   |         |
| 0   | 日付と時刻       | Ť | ユーザー補助  |
|     |             | 0 | 々ブレット情報 |

Android バージョンを確認

| Androidバージョン<br>5.1.1       |  |
|-----------------------------|--|
| カーネルバージョン                   |  |
| 3.10.49                     |  |
| ビルド番号                       |  |
| TB2-X30F_S000003_170222_SCP |  |
| ソフトウェアのバージョン                |  |
| TB2-X30F_170222             |  |

「Android5.1.1」がこの手順の対象となります。

2・内部ストレージの確保

アプリの「File Manager」を開く

| Google | G x      | <b>@</b><br>メール | ScanPad101 |  |
|--------|----------|-----------------|------------|--|
|        |          |                 |            |  |
|        | <b>○</b> | <b>&gt;</b> •   |            |  |

内部ストレージをタップ

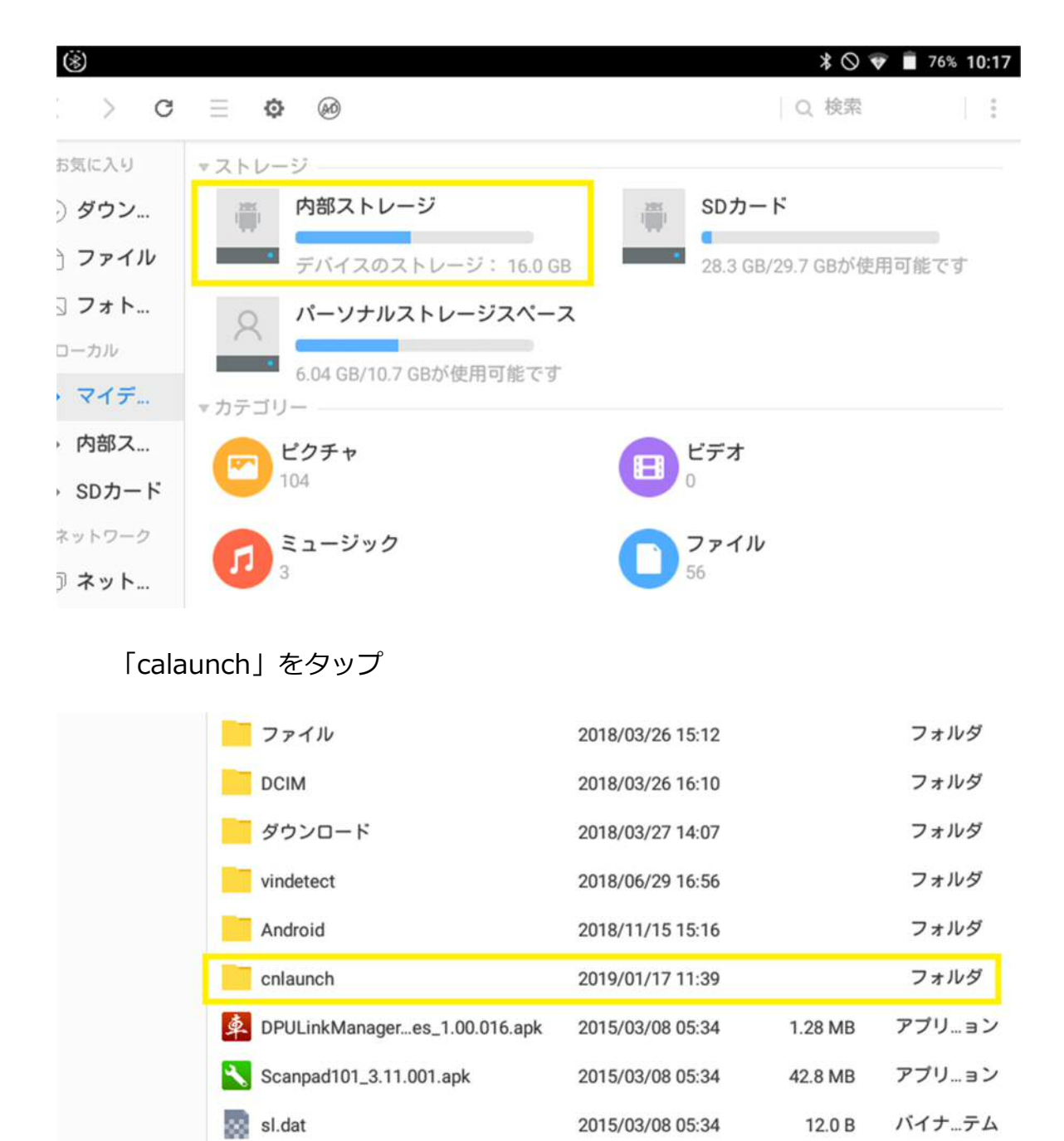

## ScanPad101 をタップ

| : > C  | ≡ ¢ ø              |                  | Q 検索 | :     |
|--------|--------------------|------------------|------|-------|
| お気に入り  | 名前                 | 変更日▲             | サイズ  | カテゴリー |
| ) ダウン  | mycar              | 2018/01/12 15:42 |      | フォルダ  |
| う ファイル | SpeLogZip          | 2018/06/01 13:56 |      | フォルダ  |
| ] フォト  | cloud_report_cache | 2018/09/22 14:11 |      | フォルダ  |
| ローカル   | temp               | 2018/11/13 11:59 |      | フォルダ  |
| ・マイテ   | LOG                | 2019/01/17 11:39 |      | フォルダ  |
|        | ScanPad101         | 2019/11/28 09:51 |      | フォルダ  |
| ネットワーク |                    |                  |      |       |
| 〕ネット   |                    |                  |      |       |

Add Net...

## 「985\*\*\*\*\*\*」(シリアル番号)を長押し

| スクリーンショ | リットを保存中                         |                  |         |       |
|---------|---------------------------------|------------------|---------|-------|
| ( ) G   | ≣ <b>¢</b> ø                    |                  | Q 検索    | 1 8   |
| お気に入り   | 名前                              | 変更日 ▲            | サイズ     | カテゴリー |
| 〕 ダウン…  | DIAGNOSTIC                      | 2015/03/08 06:17 |         | フォルダ  |
| う ファイル  | DevLog                          | 2015/03/08 06:17 |         | フォルダ  |
| 云 フォト   | Log                             | 2015/03/08 06:18 |         | フォルダ  |
| ローカル    | assets                          | 2019/07/23 09:51 |         | フォルダ  |
| マイテ     | repairinfo                      | 2019/10/24 14:05 |         | フォルダ  |
|         | images                          | 2019/11/11 15:53 |         | フォルダ  |
| ネットワーク  | 985190542960                    | 2019/11/28 09:51 |         | フォルダ  |
| ∋ ネット   | downloadZip                     | 2019/11/28 10:00 |         | フォルダ  |
| Add Net | dpu_downloadbin_information.txt | 2019/04/01 10:05 | 50.0 B  | テキスト  |
| ∆ ファイ   | favorites                       | 2019/07/23 09:51 | 24.0 KB | ファイル  |
|         | favorites-journal               | 2019/07/23 09:51 | 16.5 KB | ファイル  |
|         | prodb                           | 2019/11/11 15:53 | 32.0 KB | ファイル  |

## 青くマークされたら画面右上のメニューをタップして「削除」を選択

| ■ (\$)<br>< > C | ≣ ¢ @                           |                 | <b>米 ◎ ⊽ ■ 76% 10:18</b><br>Q. 検索 |
|-----------------|---------------------------------|-----------------|-----------------------------------|
| ▼お気に入り          | 名前                              | 変更日▲            | 新規フォルダの作成                         |
| ④ ダウン…          | DIAGNOSTIC                      | 2015/03/08 06:  | コピー 切り取り 貼付け                      |
| 🗅 ファイル          | DevLog                          | 2015/03/08 06:  |                                   |
| 🖾 フォト           | Eog                             | 2015/03/08 06:  | <b>注柏</b><br>經連                   |
| マローカル           | assets                          | 2019/07/23 09:  | 辟新に設定                             |
| ▶ マイテ           |                                 | 2019/10/24 14:  | 土有                                |
| ▶ 内部ス           | images                          | 2019/11/11 15:  |                                   |
| ▶ SDカート         | 985190542960                    | 2019/11/28 09:  | 削除<br>名前の変更                       |
| 🗇 ネット           | downloadZip                     | 2019/11/28 10:  | 操作を取り消す                           |
| ④ Add Net       | dpu_downloadbin_information.txt | 2019/04/01 10:  | プロパティ                             |
| ♪ ファイ           | favorites                       | 2019/07/23 09:  |                                   |
|                 | favorites-journal               | 2019/07/23 09:5 | 1 16.5 KB ファイル                    |
|                 | prodb                           | 2019/11/11 15:5 | 3 32.0 KB ファイル                    |
|                 | prodb-journal                   | 2019/11/11 15:5 | 3 12.5 KB ファイル                    |
|                 | updateRecord.xml                | 2019/11/28 10:0 | 0 99.0 B テキスト                     |

## 同意を求められるので「削除」をタップ

| =ネットワーク | 503150342500                    | 2013/11/20 10:00 |         | 1. 1. 1. 1. |
|---------|---------------------------------|------------------|---------|-------------|
| 〇 ネット   | downloadZip                     | 2019/11/28 10:41 |         | フォルダ        |
| Add Net | dpu_downloadbin_information.txt | 2019/04/01 10:05 | 50.0 B  | テキスト        |
| ▲ ファイ   | favorites                       | 2019/07/23 09:51 | 24.0 KB | ファイル        |
|         | favorites-journal               | 2019/07/23 09:51 | 16.5 KB | ファイル        |
|         | 通知                              |                  | о кв    | ファイル        |
|         | 985190542960 を削除しま              | ますか?             | 5 КВ    | ファイル        |
|         | 1923                            | キャンセル 削勝         | 9.0 B   | テキスト        |
|         |                                 |                  | _       |             |
|         |                                 |                  |         |             |
|         |                                 |                  |         |             |
|         |                                 |                  |         |             |

終了するまで待つか「バックグラウンドで実行」を選択する

| マネットワーク   | 903190342900                    | 2019/11/20 10:55 |         | 1 1105 |
|-----------|---------------------------------|------------------|---------|--------|
| 🗇 ネット     | downloadZip                     | 2019/11/28 10:41 |         | フォルダ   |
| ④ Add Net | dpu_downloadbin_information.txt | 2019/04/01 10:05 | 50.0 B  | テキスト   |
| ▲ ファイ     | favorites                       | 2019/07/23 09:51 | 24.0 KB | ファイル   |
| 削除していま    | ます(計算中:)                        |                  |         |        |
| 98        | 5190542960を削除しています              |                  |         | 0%     |
| ā†        | 算中:                             |                  | 10      | †算中:   |
|           |                                 | キャンセル バッ         | クグラウンドで | 実行     |
|           |                                 |                  |         |        |
|           |                                 |                  |         |        |
|           |                                 |                  |         |        |
|           |                                 |                  |         |        |

3・16GB ほどの内部ストレージデータが半分ほどになります。